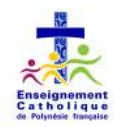

# Fonctionnement et utilisation de la solution Mail In Black

# GUIDE DE L'UTILISATEUR

## URL DE VOTRE ESPACE MAILINBLACK :

## https://app.mailinblack.com/mibc-fr-10/home/login

|                                              | SOMMAIRE                                                                                                    |                  |
|----------------------------------------------|----------------------------------------------------------------------------------------------------|------------------|
| 1. INT                                       | RODUCTION                                                                                                    | 2                |
| 1.1.<br>1.2.                                 | Mail <b>entrant</b> d'un correspondant exterieur a la societe<br>Mail <b>sortant</b> a destination d'un correspondant exterieur a la societe                                                                         | 2<br>2           |
| 2. ACC                                       | CES A VOTRE CONSOLE DE GESTION MAILINBLACK                                                                                                    | .3               |
| 3. PRII                                      | NCIPE DE LA QUARANTAINE                                                                                                    | 4                |
| 3.1.<br>3.2.<br><i>3.2.1</i><br><i>3.2.2</i> | PLACEMENT EN QUARANTAINE ET <b>ENVOI DE L'INVITATION</b><br>METHODES DE <b>RECUPERATION</b> D'UN MAIL<br>1. Réponse à l'invitation – vous n'avez rien à faire<br>2. Non réponse à l'invitation – c'est à vous d'agir | 4<br>4<br>4<br>4 |
| 4. CON                                       | VIMENT AUTORISER UN CORRESPONDANT ?                                                                                                    | 5                |
| 4.1.<br>4.2.<br>4.3.<br>4.4.                 | Le correspondant repond a l'invitation une premiere fois<br>Vous debloquer un mail depuis un rapport quotidien<br>Vous lui envoyez un mail en premier<br>Vous l'ajoutez dans vos expediteurs autorises               | 5<br>5<br>5<br>5 |
| 5. PRE                                       | SENTATION DES INTERFACES                                                                                                    | 5                |
| 5.1.<br>5.2.<br>5.3.                         | Invitation envoyee aux expediteurs<br>Rapport quotidien de mise en quarantaine<br>Acceder a la quarantaine, sans attendre le rapport                                                                                 | 5<br>6<br>6      |
| 6. INTI                                      | ERFACE ET FONCTIONNALITES DE LA QUARANTAINE                                                                                                    | .8               |
| 6.1.<br>6.2.                                 | LISTE DES EMAILS<br>GESTION DES EXPEDITEURS AUTORISES/BANNIS                                                                                                    | 8<br>8           |

Date : 12/06/202

## 1. INTRODUCTION

La solution d'antispam MailInBlack (appelée aussi MIB) est une solution radicale dans le blocage des mails indésirables (SPAM).

Il agit comme un vigile à l'entrée du serveur de messagerie, et ne laisse passer que les mails d'expéditeurs connus.

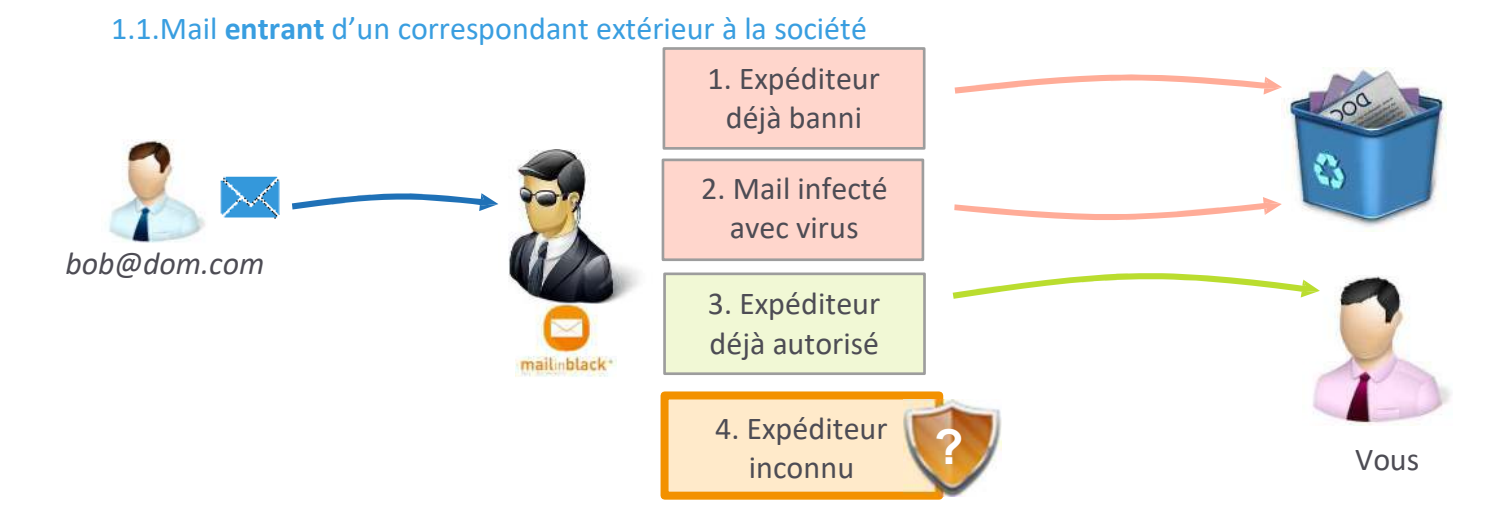

La fonction de base de MailInBlack est donc de trier les mails entrants selon ces critères :

- Expéditeur banni = Expéditeur que l'utilisateur a renseigné dans MailInBlack comme ne souhaitant plus recevoir ses mails.
- Mail infecté avec virus = Mail dans lequel l'antivirus de MailInBlack a détecté un contenu suspect.
- Expéditeur déjà autorisé = Expéditeur ayant déjà été autorisé, les mails vous sont directement remis
- Expéditeur inconnu = Expéditeur n'ayant pas encore été autorisé ou banni, le mail est placé en quarantaine

## 1.2. Mail sortant à destination d'un correspondant extérieur à la société

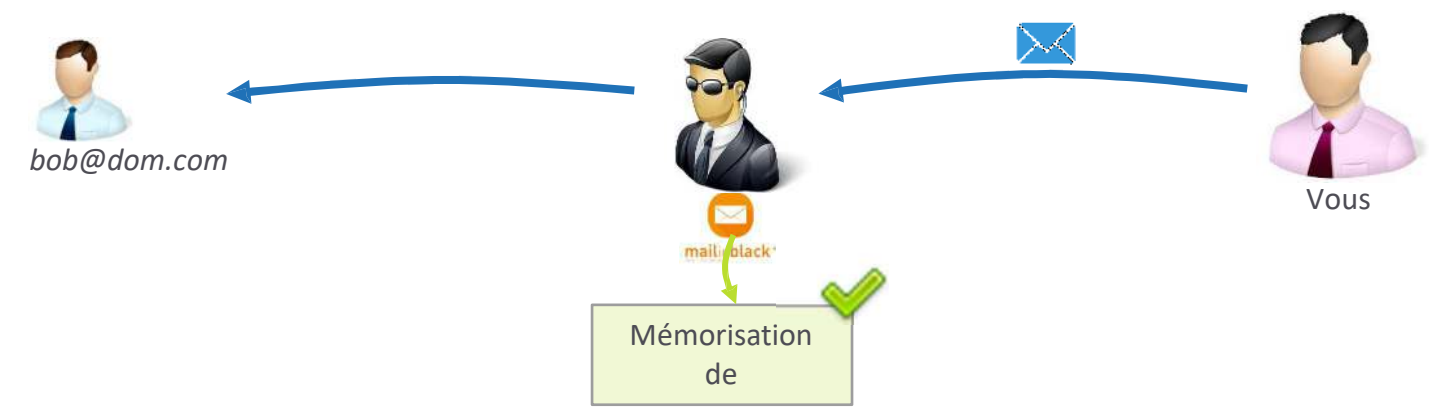

Lors d'un envoi à un nouveau destinataire, il est mémorisé et ajouté dans votre liste d'expéditeurs autorisés. Sa réponse vous sera alors transmise sans placement en quarantaine.

## 2. ACCES A VOTRE CONSOLE DE GESTION MAILINBLACK

Lors de la mise en place de la solution MailInBlack, ou à la création de votre compte de messagerie, vous recevez un mail d'inscription vous invitant à créer votre mot de passe. Vous pouvez ensuite vous rendre sur l'interface MailInBlack.

Vous trouverez plus bas la description des fonctions disponibles sur la console (Cf 5)

### 3. PRINCIPE DE LA QUARANTAINE

Les « nouveaux » expéditeurs n'étant pas connus par MailInBlack sont alors placés en quarantaine.

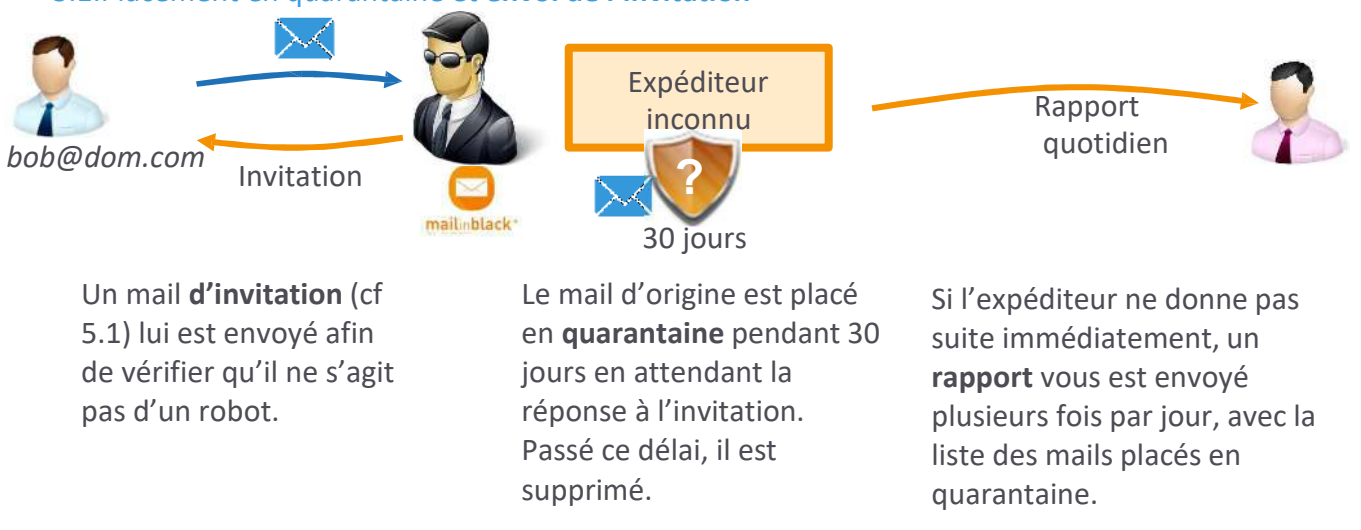

## 3.1.Placement en quarantaine et envoi de l'invitation

#### 3.2. Méthodes de récupération d'un mail

3.2.1. Réponse à l'invitation – vous n'avez rien à faire

Si l'expéditeur donne suite à l'invitation (cf 5.1) le mail d'origine vous est remis immédiatement. L'expéditeur sera alors autorisé pour les prochains envois.

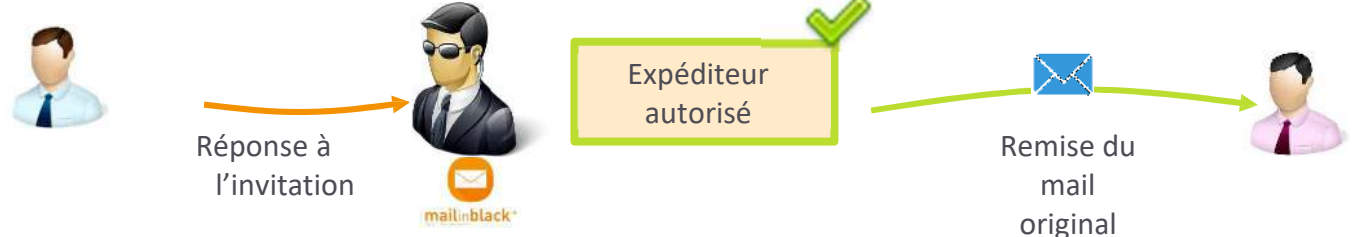

3.2.2. Non réponse à l'invitation – c'est à vous d'agir

Si l'expéditeur est un automate, mais légitime comme par exemple une réservation d'hôtel, vous devez alors **autoriser** l'expéditeur.

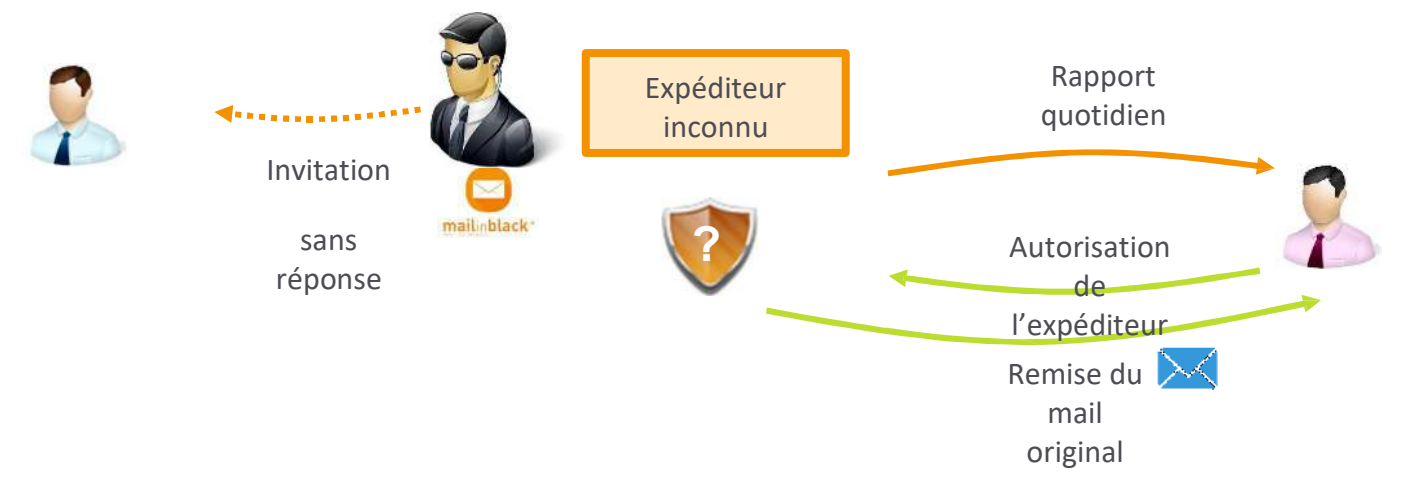

En cas de doute, vous pouvez choisir de Récupérer le mail sans pour autant Autoriser l'expéditeur pour les prochains envois.

### 4. COMMENT AUTORISER UN CORRESPONDANT ?

4.1.Le correspondant répond à l'invitation une première fois Il est alors automatiquement ajouté à vos expéditeurs pour les prochains envois. (Cf 3.2.1)

#### 4.2. Vous débloquer un mail depuis un rapport quotidien

En sélectionnant « Autoriser l'expéditeur » il sera mémorisé pour les prochains envois. (Cf 3.2.2)

#### 4.3.Vous lui envoyez un mail en premier

Les mails envoyés sont regardés par MailInBlack pour autoriser les correspondants à vous répondre, sans devoir répondre à l'invitation.

#### 4.4. Vous l'ajoutez dans vos expéditeurs autorisés

Vous avez la possibilité de renseigner des contacts dans l'interface de gestion MailInBlack, vous pouvez même autoriser tout un domaine, exemple @sys1.fr – (Cf 6.2)

#### 5. PRESENTATION DES INTERFACES

#### 5.1.Invitation envoyée aux expéditeurs

L'expéditeur reçoit instantanément une invitation par mail à s'authentifier.

| Bonjour,                                                |                                                                                                    |
|---------------------------------------------------------|----------------------------------------------------------------------------------------------------|
| Vous venez de me contacter par email pour la premiè     | re fois. Ma messagerie est protégée par la solution Protect de Mailinblack pour faire face aux cyberattaques.                                                             |
| Votre email a été analysé par des filtres de sécurité a | tt-spam et anti-virus basés sur de l'intelligence artificielle et des technologies avancées. Il ne vous reste plus qu'à cliquer sur le bouton ci-dessous pour le délivren |
| Délivrer mon email                                      |                                                                                                    |
| tri disensi Metti<br>Representati pr                    |                                                                                                    |
| Protect<br>styfwarmecuce                                |                                                                                                    |

En cliquant sur le bouton, il arrive sur une page où il doit **recopier un mot en orange**. Ce système est appelé « Captcha »

| 1000 C                   | <b>F</b> 1 - 1-1114 - |                 |  |
|--------------------------|-----------------------|-----------------|--|
| Securite                 |                       | sionnel         |  |
| Mes                      | saderie               |                 |  |
|                          | Newsletter            | Cit Technologie |  |
|                          |                       | Relation        |  |
|                          | Membre PI             | ateforme        |  |
|                          |                       |                 |  |
| There is an a set of the | 0                     | Validaz         |  |

et c'est tout ! L'expéditeur est alors autorisé, et le mail vous est remis directement

### 5.2.Rapport quotidien de mise en quarantaine

Un rapport sous cette forme vous est envoyé jusqu'à 3 fois par jour, lorsque des mails ont été placés en quarantaine.

| Boniour Marine.                                                                                                    |                                                           |                                                                                        |                        |                                                                                                    |       |
|----------------------------------------------------------------------------------------------------|-----------------------------------------------------------|----------------------------------------------------------------------------------------|------------------------|----------------------------------------------------------------------------------------------------|-------|
| Voici votre derni                                                                                                  | er rappoi                                                 | rt MailInBla                                                                           | ck, de                 | epuis celui reçu le 1 décembre à 11h15.                                                                                |       |
| SNCF - La Gara                                                                                                    | ntie Voy                                                  | age                                                                                    |                        |                                                                                                    |       |
| garantie-information                                                                                               | 1-sncf@la                                                 | -garantie-voy                                                                          | age sno                | ict.fr • 3 décembre 2017 à 18h25                                                                                       |       |
| Information conc                                                                                                   | ernant v                                                  | otre voyage                                                                            | e du 04                | 4/12/2017 à bord du train 6127                                                                                         |       |
| undefined Chère<br>le t                                                                                            | cliente,                                                  | cher client,                                                                           | Vous                   | avez prévu de voyager avec SNCF le 04/12/201                                                                           | 7 sur |
|                                                                                                    |                                                           | 2010/07/07/07/07/07                                                                    |                        |                                                                                                    |       |
| Récupérer     mdahon@mail Phil from Interc                                                                         | 요<br>linblack.<br>om                                      | Autoriser                                                                              | wsiet                  | Bannir                                                                                                    |       |
| Récupérer     mdahon@mail Phil from Interc phil@intercom.to     7 Don't forget t                                   | Linblack.<br>om<br>4 décemb                               | Autoriser                                                                              | wslett                 | Bannir<br>tters en attente :<br>Jalification webinart 🕅                                                                |       |
| Récupérer     mdahon@mail Phil from Interc phil@intercom.io     Don't forget t Hi Marine Just a                    | om<br>4 décemb<br>o registe                               | Autoriser<br>.com - 1 ne<br>re 2017 à 111<br>er for our Le<br>minder abo               | h12<br>ad Qu           | Bannir tters en attente : ualification webinar!                                                                        | )m on |
| Récupérer     mdahon@mail Phil from Interc phil@intercom.io •     Don't forget t Hi Marine Just a T                | C<br>linblack.<br>om<br>4 décemb<br>o registe<br>quick re | Autoriser<br>.com - 1 ne<br>are 2017 à 111<br>er for our Le<br>minder abo              | h12<br>ad Qur          | Bannir<br>tters en attente :<br>ualification webinart 🔯<br>upcoming webinar on lead qualification in Interce           | om or |
| Récupérer     mdahon@mail Phil from Interc phil@intercom.io     Don't forget t Hi Marine Just a T     Récupérer    | en<br>inblack.<br>om<br>4 décemb<br>o registe<br>quick re | Autoriser<br>.com - 1 ne<br>ore 2017 å 111<br>er for our Le<br>minder abo<br>Autoriser | h12<br>ad Qu<br>ut our | Bannir<br>tters en attente :<br>ualification webinart 🔯<br>upcoming webinar on lead qualification in Interce<br>Bannir | >m on |
| Récupérer     Mahon@mail Phil from Interc phil@intercom.lo =     O Don't forget t Hi Marine Just a T     Récupérer | om<br>4 décemb<br>o registe<br>quick re                   | Autoriser<br>.com - 1 ne<br>re 2017 à 111<br>er for our Le<br>minder abo<br>Autoriser  | h12<br>ad Qu<br>ut our | Bannir<br>tters en attente :<br>ualification webinar!<br>upcoming webinar on lead qualification in Interco<br>Bannir   | om or |

**Emails en attente**: Emails en attente sur votre compte MailInBlack. Vous y retrouverez les mails automatiques par exemple.

Vous avez la possibilité de :

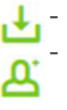

Récupérer l'email Autoriser l'expéditeur (Cela l'ajoute à votre liste blanche)

- Ba

Bannir l'expéditeur afin de ne plus recevoir ses emails. (liste noire)

**Newsletters:** Vos newsletters sont classées séparément pour un gain de temps lors de lecture du rapport.

**Paramètre du rapport :** Vous avez la possibilité de gérer la périodicité de vos rapports d'emails stoppés via votre interface utilisateur. Vous pouvez choisir de ne jamais recevoir ce rapport ou de le paramétrer jusqu'à 10X/jour.

## 5.3. Accéder à la quarantaine, sans attendre le rapport

Dans le cas où **vous attendez un mail** d'un correspondant, vous pouvez choisir **d'accéder directement à la quarantaine** pour agir, sans attendre que le correspondant réponde à l'invitation, ou que vous receviez le rapport de quarantaine.

| Connexion à votre espace MailInBlack |                       |  |  |  |
|--------------------------------------|-----------------------|--|--|--|
| Email<br>josette@mailinblack-demo.   | com                   |  |  |  |
| Mot de passe                         | Ð                     |  |  |  |
|                                      | Mot de passe oublié ? |  |  |  |
|                                      |                       |  |  |  |

Un mail vous a été envoyé lors de l'installation MailInBlack afin que vous définissiez votre propre code d'accès à votre interface,

Login : adresse email

Mot de passe : Celui que vous avez paramétré via le mail reçu de la part de MailinBlack (Cf

#### 6. INTERFACE ET FONCTIONNALITES DE LA QUARANTAINE

#### 6.1.Liste des emails

Cette rubrique vous permet de gérer vos mails stoppés sur la plateforme :

- Emails en attente : emails en attente de récupération
- Newsletter
- Emails infectés : emails porteurs de virus ou autre code malveillant (spyware, trojan...)
- Emails bannis : emails en provenance d'expéditeurs bannis
- Emails spam : emails identifiés comme spam.

| Emails           | Liste des emails                          |                             | Q, Repherche globale   | ~              |
|------------------|-------------------------------------------|-----------------------------|------------------------|----------------|
| ی<br>Expéditeurs | La attente Newsletter Infectó Danni Spam. |                             |                        | 8              |
|                  | Expediteur =                              | Objet =                     | Date 🗸                 |                |
|                  | 🗉 blur@eau al.fr                          | Conférence : La mobilité    | lundi 6 novembre 12h50 | <u>는 문 문</u> @ |
|                  | bougin@aveLin                             | La newsletter Emploi Format | lundi 6 novembre 12h50 | 🕹 🐣 🖻          |

Pour faire une action massive, cochez la case 🗹 et utilisez les pictos en fonction de votre action. Pour chaque ligne, vous pouvez en cliquant sur les boutons ci-contre : Récupérer l'email Autoriser l'expéditeur

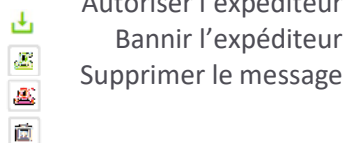

#### 6.2. Gestion des expéditeurs autorisés/bannis

Cette rubrique vous donne accès aux :

- Expéditeurs autorisés > toutes les personnes autorisées à vous écrire, intégrant automatiquement la liste blanche.
- Expéditeurs bannis > toutes les personnes qui ne sont pas autorisées à vous écrire, intégrant automatiquement la liste noire

| 🗖 Туре 🤇          | Expéditeur 🗉       | Statut 🕫 | Origine 0 | Date d'ajout 🤟             |
|-------------------|--------------------|----------|-----------|----------------------------|
| E'adresse email   | matthieu@gmail.com | Banni    | Manuel    | 24 nov. 2017 10h38 🐣 🖊 💼   |
| Le domaine        | mango.tr           | Autorisé | Manuel    | 17 nov. 2017 - 10h39 🖉 🥖 📋 |
| 🖾 L'adresse email | tolo@qq.com        | Banni    | Manuel    | 17 nov. 2017 - 10h39 🖉 🖊 🛅 |

#### Ajouter un expéditeur ou un domaine

Vous pouvez autoriser ou bannir un expéditeur en l'ajoutant via le bouton ci-contre :

Il vous est également possible d'autoriser ou bannir **un domaine** ou une expression régulière en saisissant l'information dans la pop-up et cliquez sur le bouton : « Enregistrer ».

| i                   |
|---------------------|
|                     |
|                     |
|                     |
| Annster Brangistrer |
| 1                   |

#### Import ou export d'une liste d'expéditeurs

Pour gagner en efficacité, vous pouvez importer une liste d'expéditeurs à autoriser ou à bannir en téléchargeant un fichier au format CSV. Le fichier doit contenir uniquement les adresses emails

Pour télécharger votre fichier, cliquez sur le bouton ci-contre : 🗳